خطوات اعتماد مكافأة المدير / الوكيل بعد انتقالهم من مدرسة إلى مدرسة

تتم هذه العملية على أربعة مراحل كالتالي: المرحلة الأولى: عملية إخلاء طرف ( مدير أو وكيل ). المرحلة الثانية: عملية مباشرة كمعلم في مدرستك المنقول منها. المرحلة الثالثة: عملية إخلاء طرف من مدرستك المنقول منها. المرحلة الرابعة: عملية مباشرة في المدرسة المنقول إليها. وإليكم تفصيل كل عملية: المرحلة الأولى: عملية إخلاء طرف ( مدير أو وكيل )

- ٢- من صلاحية الخدمة الذاتية للموظف نختار أيقونة "تكليف المعلمين" ومنها نختار "إنهاء التكليف" ثم الضغط على أيقونة " طلب إخلاء طرف بعد انهاء تكليف معلم ".
- ٣- ستظهر صفحة مدون فيها بياناتك في جدول وبها بيانات المدرسة المنقول منها. نختار " إضافة" " والتي تظهر فوق الجدول.
  - ٤- ننتقل إلى صفحة بياناتك الوظيفية وفي الأعلى قائمة منسدلة بالضغط عليها سيظهر " قرار اخلاء الطرف " نختاره ثم نضغط على أيقونة " تطبيق "
    - دنتقل إلى صفحة أخرى نختار منها " التالي " ثم " تقديم "

نحتاج بعد ذلك لـ ٢٤ ساعة لإنهاء عدة اعتمادات أولهم مديرك المباشر ( ملاحظة المدير هو الرئيس المباشر للوكيل ومدير المكتب هو الرئيس المباشر لمدير المدرسة )

المرحلة الثانية: عملية مباشرة كمعلم في مدرستك المنقول منها.

- ١- الدخول على نظام فارس
  ٢- من صلاحية الخدمة الذاتية للموظف نختار أيقونة "تكليف المعلمين" ومنها نختار "إنهاء
  ١ التكليف" ثم الضغط على أيقونة " طلب مباشرة بعد انهاء تكليف معلم ".
  ٣- ستظهر صفحة مدون فيها بياناتك في جدول وبها بيانات المدرسة المنقول منها. نختار " إضافة
  - " والتي تظهر فوق الجدول. ٤- ننتقل إلى صفحة بياناتك الوظيفية وفي الأعلى قائمة منسدلة بالضغط عليها سيظهر " قرار
    - المباشرة " نختاره ثم نضغط على أيقونة " تطبيق " ٥- ننتقل إلى صفحة أخرى نختار منها " التالي " ثم " تقديم "

نحتاج بعد ذلك لـ ٢٤ ساعة لإنهاء عدة اعتمادات أولهم مديرك المباشر وبعد اعتماد الجميع وللانتقال للمرحلة الثالثة يجب التواصل مع المشرف التربوي: ياسر بالخير لإدخال قرار التكليف الجديد.

( ملاحظة: المدير هو الرئيس المباشر للوكيل ومدير المكتب هو الرئيس المباشر لمدير المدرسة )

المرحلة الثالثة: عملية إخلاء طرف من مدرستك المنقول منها.

- ١- الدخول على نظام فارس ٢- من صلاحية الخدمة الذاتية للموظف نختار أيقونة "تكليف المعلمين" ومنها نختار "إنهاء التكليف" ثم الضغط على أيقونة " طلب إخلاء طرف بعد انهاء تكليف معلم ".
- ٣- ستظهر صفحة مدون فيها بياناتك في جدول وبها بيانات المدرسة المنقول منها. نختار " إضافة "
  - ٤- ننتقل إلى صفحة بياناتك الوظيفية وفي الأعلى قائمة منسدلة بالضغط عليها سيظهر " قرار اخلاء الطرف " نختاره ثم نضغط على أيقونة " تطبيق "
    ٥- ننتقل إلى صفحة أخرى نختار منها " التالى " ثم " تقديم "

نحتاج بعد ذلك لـ ٢٤ ساعة لإنهاء عدة اعتمادات أولهم مديرك المباشر ( ملاحظة المدير هو الرئيس المباشر للوكيل ومدير المكتب هو الرئيس المباشر لمدير المدرسة )

## المرحلة الرابعة: عملية مباشرة في المدرسة المنقول إليها.

- ١- الدخول على نظام فارس ٢- من صلاحية الخدمة الذاتية للموظف نختار أيقونة "تكليف المعلمين" ومنها نختار "إنهاء التكليف" ثم الضغط على أيقونة " طلب مباشرة بعد انهاء تكليف معلم ".
- ٣- ستظهر صفحة مدون فيها بياناتك في جدول وبها بيانات المدرسة المنقول منها. نختار " إضافة "
  - ٤- ننتقل إلى صفحة بياناتك الوظيفية وفي الأعلى قائمة منسدلة بالضغط عليها سيظهر " قرار المباشرة " نختاره ثم نضغط على أيقونة " تطبيق "
    - دنتقل إلى صفحة أخرى نختار منها " التالي " ثم " تقديم "
- بعد مضي ٤٨ ساعة يتم التواصل مع إدارة الموارد البشرية الأستاذ أحمد العرابي ليتم صرف المحدي المكافاة للمدير / للوكيل المنقول

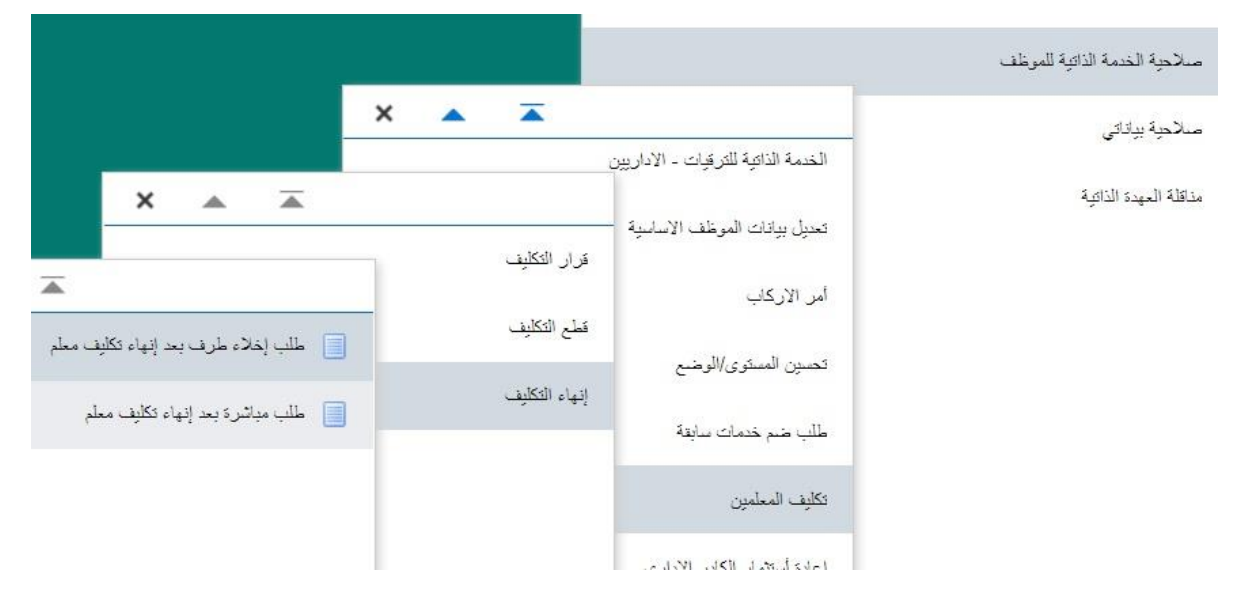

هذا وبالله التوفيق,,, محبكم مدير مدرسة اليمامة المتوسطة: ياسر عبدالقادر محمد قملو